## DTM DMVS Libereckého kraje Výdej dat z Evidence zakázek Modulu ZAKÁZKA

#### Postup žádosti o poskytnutí dat

- Registrace do Geoportálu DMVS Libereckého kraje
- Přihlášení do Geoportálu DMVS Libereckého kraje
- Spuštění aplikace Evidence zakázek (Modul Zakázka)
- Založení nové Zakázky DTM
- Zadání rozsahu pro výdej dat v mapovém klientovi
- Žádost o výdej dat
- Stažení dat

#### Zrušení Zakázky DTM (popis případného zrušení zakázky)

Data z datového skladu DTM jsou vydávána oprávněným registrovaným uživatelům. K registraci slouží registrační formulář Geoportálu DMVS Libereckého kraje.

## Registrace do Geoportálu DMVS Libereckého kraje

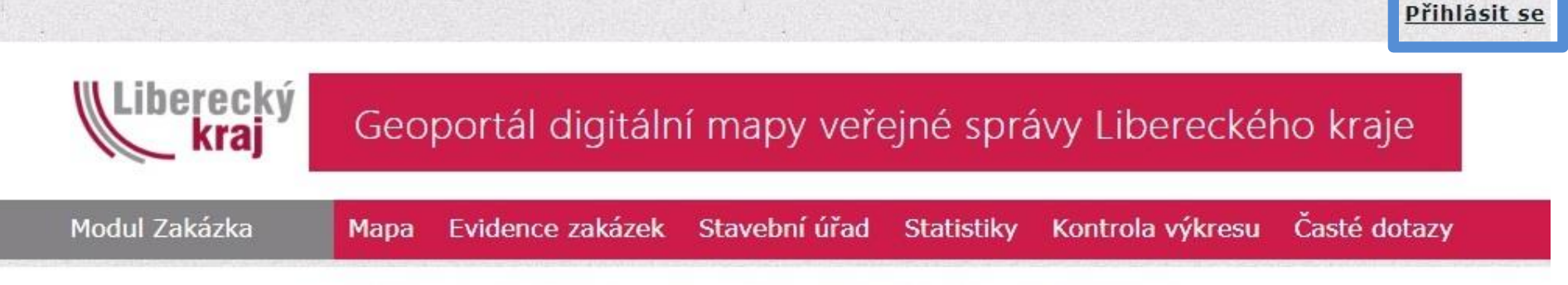

V době od 15:00 - 19:00 může probíhat údržba aplikací. Omluvte prosím jejich případnou nedostupnost.

Projekt Digitální technická mapa (DTM) Libereckého kraje je jedním ze tří projektů v rámci Digitální mapy veřejné správy Libereckého kraje. DTM je složena z Účelové mapy povrchové situace, tj. geodeticky měřený skutečný stav území - polohopis a výškopis, která v digitální podobě zobrazuje všechny objekty reálného světa (např. budovy, silnice, sloupy, stromy atd.) a dále pak průběhů veškerých inženýrských sítí, které se na území kraje nacházejí.

Modul ZAKÁZKA slouží zejména pro přihlášené uživatele z řad partnerů projektu, geodetů a subjektů veřejné správy. Pro nový přístup do aplikace se registrujte pod odkazem v pravém horní rohu této stránky.

#### Výdej dat z ÚMPS proveďte podle následujících kroků

- Registrace na portálu výdej slouží pouze registrovaným uživatelům.
- Přihlášení k portálu.
- Založení nové zakázky DTM a vyplnění požadovaných údajů.
- Zadání rozsahu pro výdej dat v mapovém klientovi.
- Potvrzení žádosti výdej dat.

Na základě potvrzení žádosti o výdej dat Vám budou připravena data ÚMPS ke stažení. O připravených datech ke stažení budete automaticky informováni e-mailem, který jste zadali při registraci. Podrobný postup podání žádosti o výdej dat je uveden v dokumentu <u>Požadavek na výdej</u> <u>dat.</u>

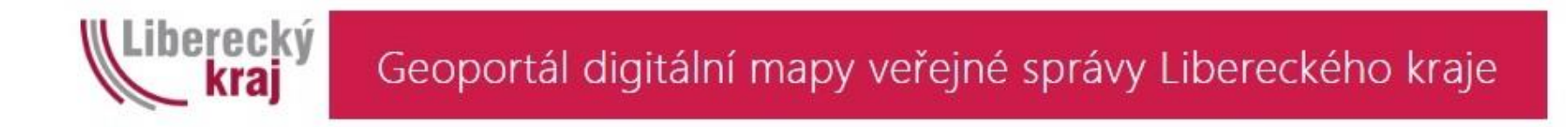

#### Přihlásit se

Prosím, zadejte své uživatelské jméno a heslo Registrujte se, pokud ještě nemáte vlastní účet.

| U | živatelské | jméno  |
|---|------------|--------|
|   | Heslo      |        |
|   | Zapamatuj  | si mne |
|   | Přihlásit  | se     |

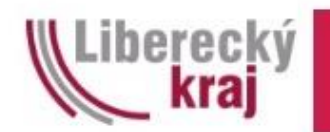

### Geoportál digitální mapy veřejné správy Libereckého kraje

#### Vytvořit nový účet

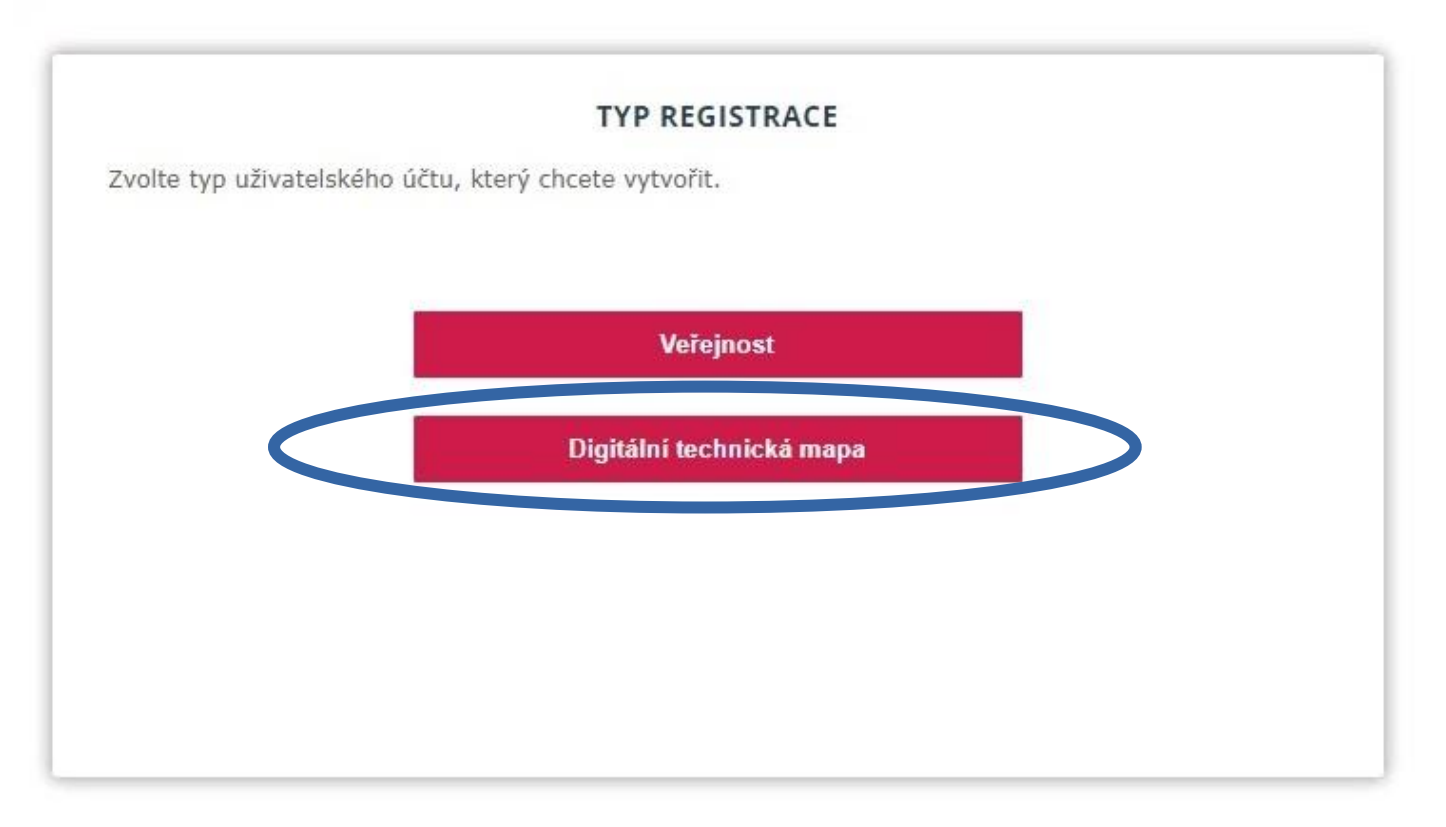

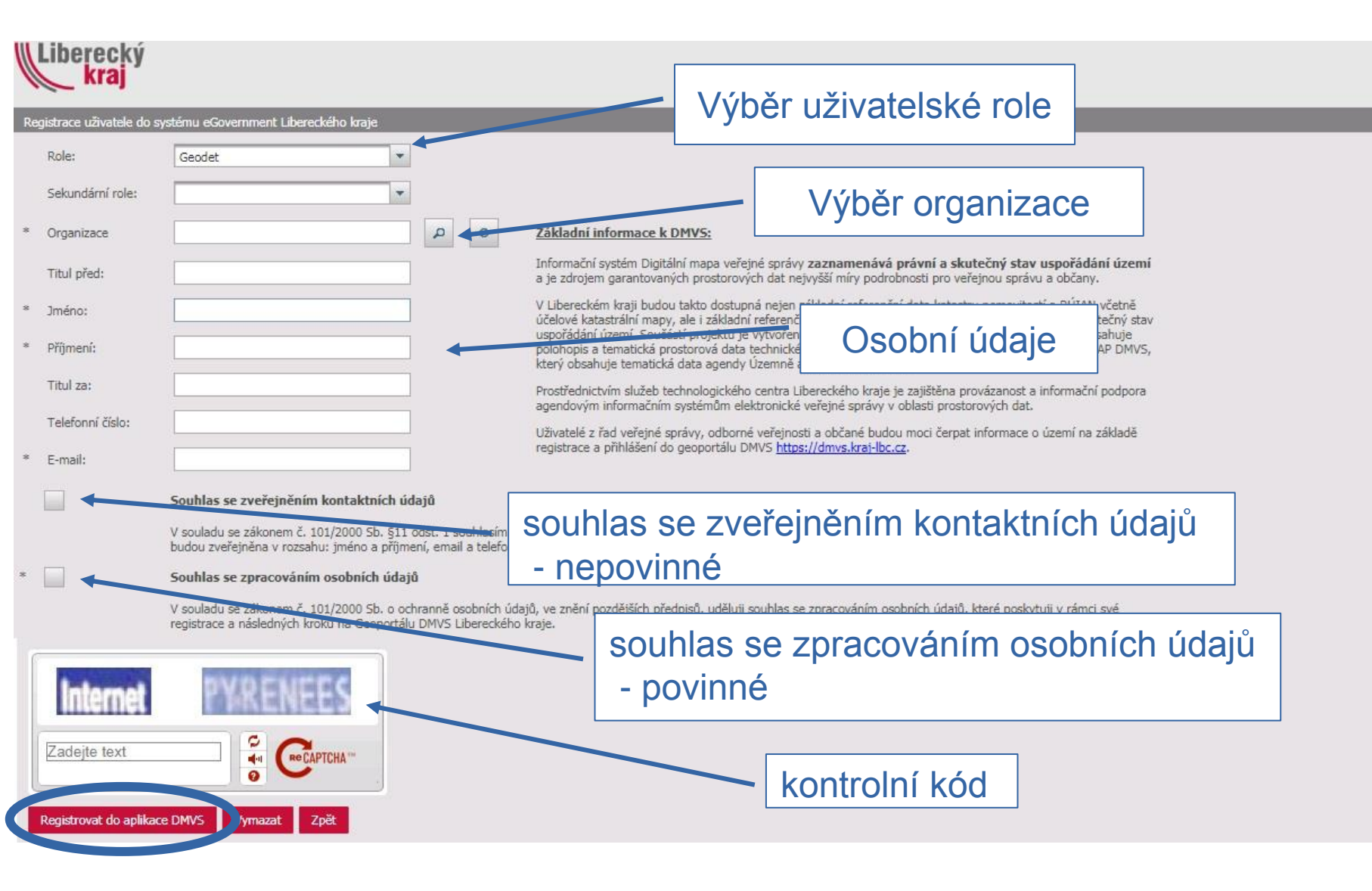

Seznam rolí, jejich práva a povinnosti jsou uvedeny v příloze B Směrnice IS DMVS Libereckého kraje – Role a funkční místa IS DMVS LK, která je dostupná v sekci "Řídící dokumenty".

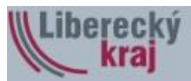

| Re  | gistrace uživatele do sy                | stému eGovern                  | iment Libereckého kraje                                                                            |
|-----|-----------------------------------------|--------------------------------|----------------------------------------------------------------------------------------------------|
|     | Role:                                   | Geodet                         | výběr organizace                                                                                   |
| 8   | Organizace                              |                                | Základní informace k DMVS:                                                                         |
|     | Titul před:                             |                                | tlačítko pro vytvoření osti pro veřejnou správu a občany.                                          |
| *   | Jméno:                                  |                                | nové organizace data katastru nemovitostí a RÚIAN včetně o měřítka která raznamenává skutačnú stav |
| *   | Příjmení:                               |                                | Vyberte položku 🗠 🗙                                                                                |
|     | Titul za:                               |                                | Nový záznam vyhledání existující organizace                                                        |
|     | Telefonní číslo:                        |                                | Kód \$     Název \$     E-mail \$     Adresa \$     Psc \$                                         |
| *   | E-mail:                                 |                                | 24729035 ČEZ Distribuce, a.s. Teplická 874/8 405 02                                                |
|     |                                         | Souhlas se z                   | Záznamů na stránce 15 V Stránka 1 V (Zobrazeno 1 - 1 z 1)                                          |
|     |                                         | V souladu se<br>budou zveřeji  |                                                                                                    |
| e . |                                         | Souhlas se z                   |                                                                                                    |
|     |                                         | V souladu se<br>registrace a n | nalezené záznamy                                                                                   |
|     | Zadejte text<br>Registrovat do aplikace | : DMVS                         |                                                                                                    |
|     |                                         |                                | přidání vybrané organizace                                                                         |

Po vyplnění požadovaných registračních údajů bude uživateli na uvedenou emailovou adresu doručena potvrzující zpráva s přehledem zadaných údajů. Poté je potřeba vyčkat na aktivaci účtu.

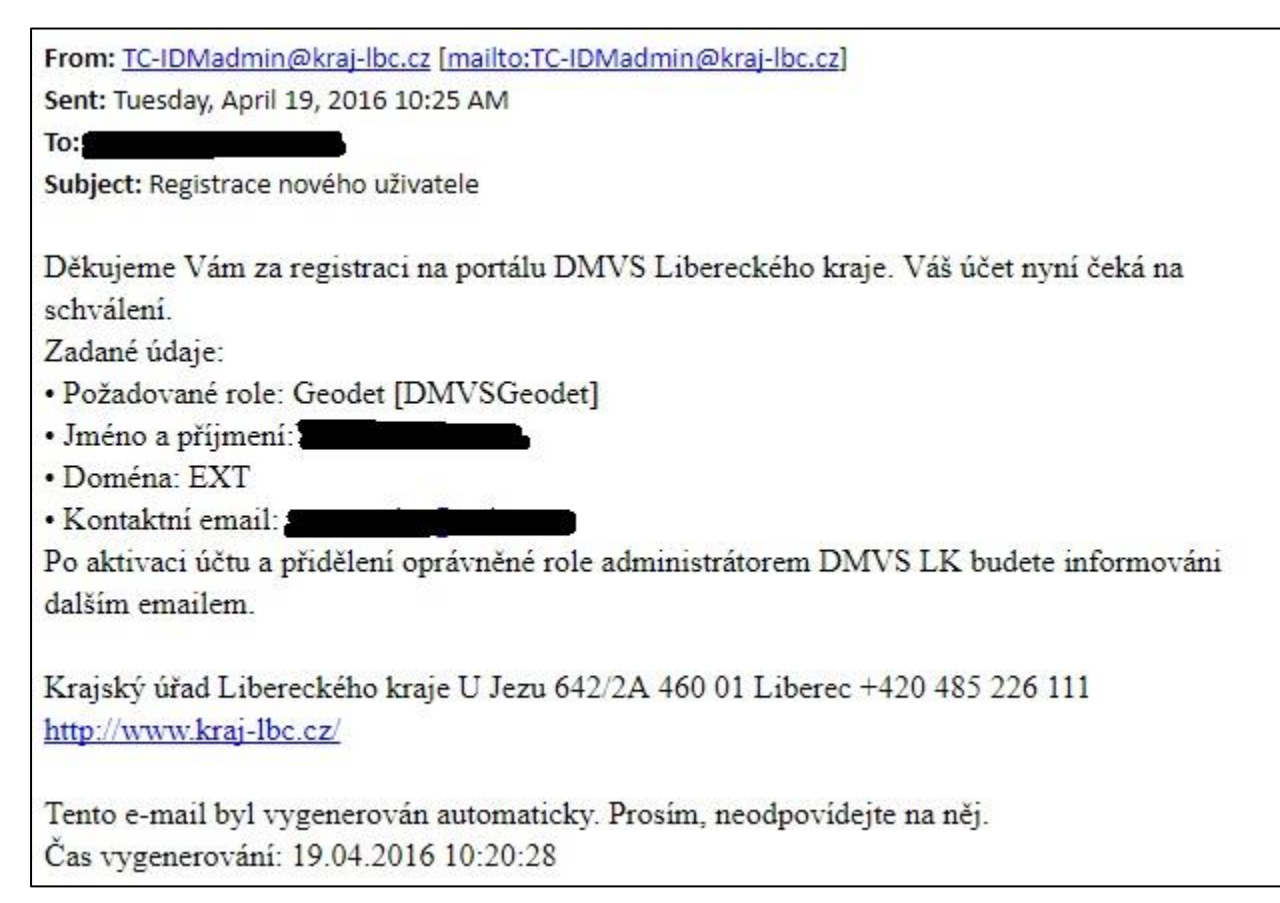

Náhled informativního emailu o úspěšné registraci účtu

From: TC-IDMadmin@kraj-lbc.cz [mailto:TC-IDMadmin@kraj-lbc.cz] Sent: Monday, January 29, 2018 3:05 PM

To:

Subject: Schválení uživatele

Váš uživatelský účet na portálu DMVS Libereckého kraje byl aktivován. Vaše uživatelské role jsou: Geodet [DMVSGeodet], Projektant [DMVSProjektant]

Postup pro dokončení registrace:

- Přihlášení do systému správy uživatelů na adrese: https://idm-ext.kraj-lbc.cz/IDM/index.xhtml
  - Přihlašovací jméno:
  - Jméno:
  - email:
  - Doména: EXT
  - Organizace:
  - Dočasně přidělené heslo:
- Nastavení (změna) hesla
- Odhlášení ze systému správy uživatelů
- Přihlášení na portál DMVS Libereckého kraje

Nyní je možné plně využívat dostupné nástroje a funkce portálu DMVS Libereckého kraje.

Krajský úřad Libereckého kraje U Jezu 642/2a 460 01 Liberec +420 485 226 111 http://www.kraj-lbc.cz/

Tento e-mail byl vygenerován automaticky. Prosím, neodpovídejte na něj.

Změnu dočasně přiděleného hesla lze provést přes odkaz v e-mailu s aktivací účtu: https://idm-ext.kraj-lbc.cz/IDM/index.xhtml

| Liberecký<br>kraj              |                                              |         |                |         | ]   |
|--------------------------------|----------------------------------------------|---------|----------------|---------|-----|
| Přihlášení do systému eGoverni | ment Libereckého kraje                       |         | Uživatelské    | jméno   |     |
| * Doména: EXT                  | •                                            |         |                |         |     |
| * Uživatelské jméno:           |                                              |         | Dočasně přidě  | lené he | slo |
| * Heslo:                       |                                              |         | · · ·          |         |     |
| Přihlásit Registrovat do a     | aplikace DMVS                                |         |                |         |     |
|                                |                                              | ļ       |                |         |     |
| Liberecký<br>kraj              |                                              |         | Původní heslo  |         |     |
| Povinná změna hesla            |                                              |         |                |         |     |
| * Staré heslo:                 |                                              |         |                |         |     |
| * Nové hesla:                  |                                              | +       | Nové hé        | عام     | ]   |
| * Potvrzení nového hesla:      |                                              |         |                | 5510    | ]   |
| * Výběr systémů                | AD Externí<br>Politika hesla není definována |         |                | 7       |     |
|                                |                                              | Potvrze | ní změny hesla |         |     |
| Změnit Zavrit                  |                                              | L       |                |         |     |

## Přihlášení do Geoportálu DMVS Libereckého kraje

Přihlásit se

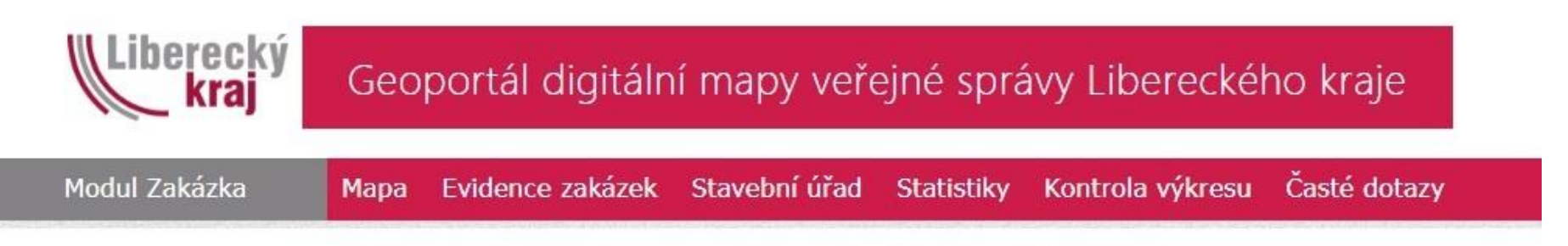

V době od 15:00 - 19:00 může probíhat údržba aplikací. Omluvte prosím jejich případnou nedostupnost.

Projekt Digitální technická mapa (DTM) Libereckého kraje je jedním ze tří projektů v rámci Digitální mapy veřejné správy Libereckého kraje. DTM je složena z Účelové mapy povrchové situace, tj. geodeticky měřený skutečný stav území - polohopis a výškopis, která v digitální podobě zobrazuje všechny objekty reálného světa (např. budovy, silnice, sloupy, stromy atd.) a dále pak průběhů veškerých inženýrských sítí, které se na území kraje nacházejí.

Modul ZAKÁZKA slouží zejména pro přihlášené uživatele z řad partnerů projektu, geodetů a subjektů veřejné správy. Pro nový přístup do aplikace se registrujte pod odkazem v pravém horní rohu této stránky.

#### Výdej dat z ÚMPS proveďte podle následujících kroků

- Registrace na portálu výdej slouží pouze registrovaným uživatelům.
- Přihlášení k portálu.
- Založení nové zakázky DTM a vyplnění požadovaných údajů.
- Zadání rozsahu pro výdej dat v mapovém klientovi.
- Potvrzení žádosti výdej dat.

Na základě potvrzení žádosti o výdej dat Vám budou připravena data ÚMPS ke stažení. O připravených datech ke stažení budete automaticky informováni e-mailem, který jste zadali při registraci. Podrobný postup podání žádosti o výdej dat je uveden v dokumentu <u>Požadavek na výdej</u> <u>dat.</u>

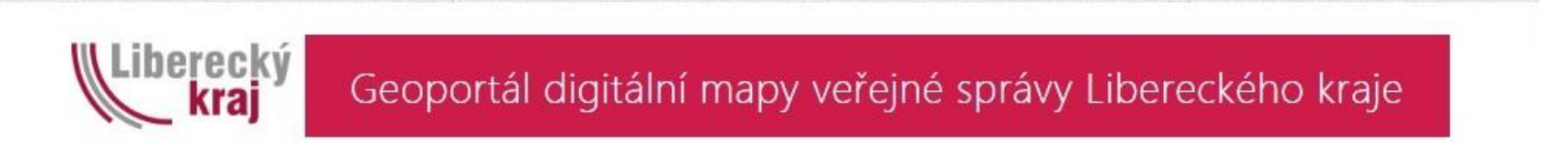

Přihlásit se

#### Přihlásit se

Prosím, zadejte své uživatelské jméno a heslo. Registrujte se, pokud ještě nemáte vlastní účet.

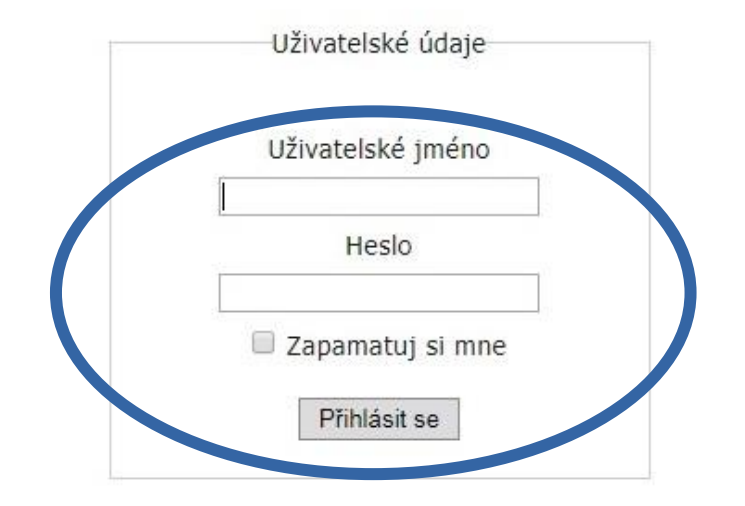

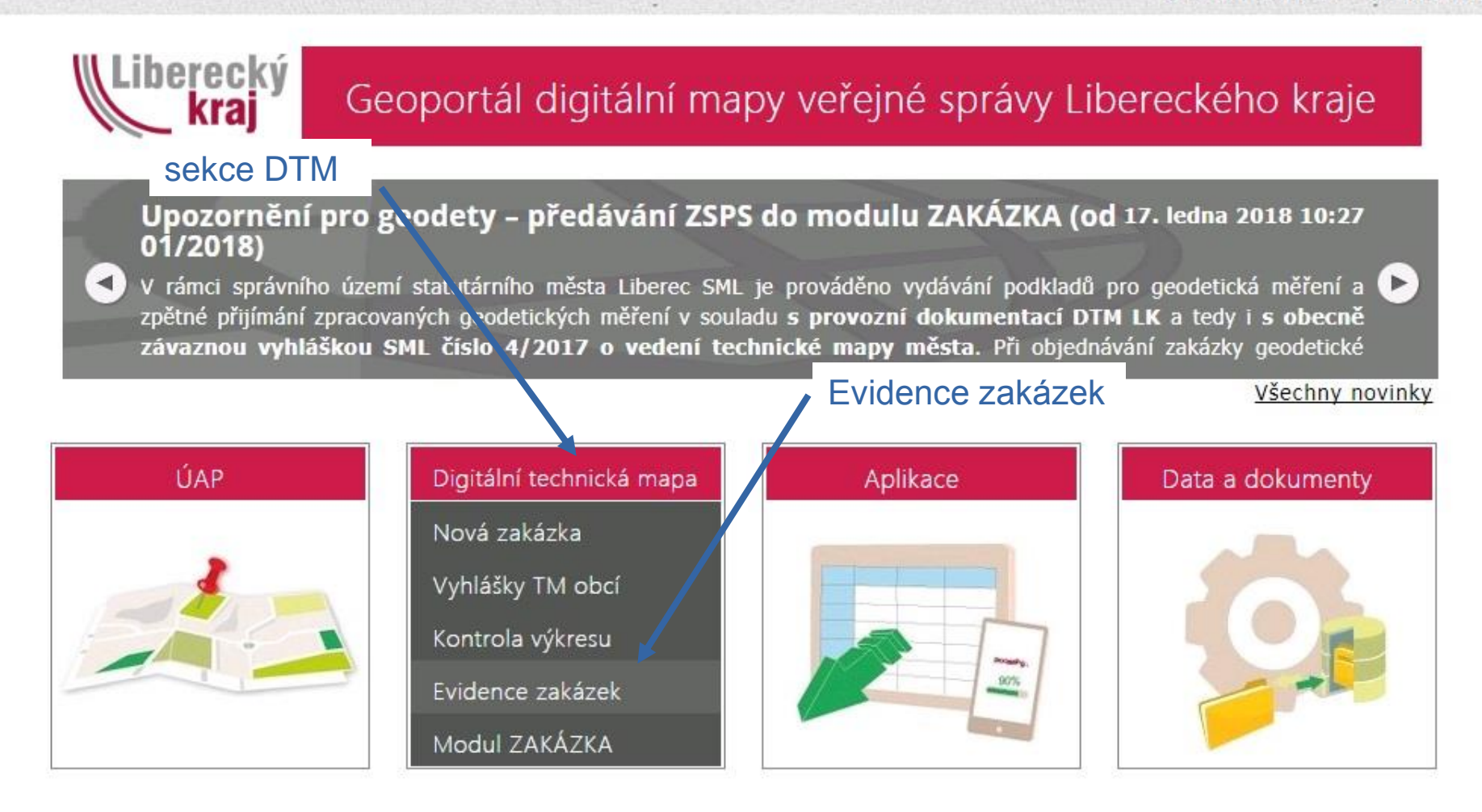

## Založení nové Zakázky DTM

Po kliknutí na možnost **Nová zakázka** v Evidenci zakázek se spustí formulář pro založení nové Zakázky DTM.

#### Pole označená \* jsou povinná. Jedná se o položky:

- Název zakázky
- Číslo stavby (zakázky)
- Partner
- Formát DGN (v7 nebo v8)
- Typ zakázky

Dále uživatel vyplní obec v jejíž územní působnosti měření probíhá a případně uvede popis a poznámku k zakázce.

#### Systém automaticky vygeneruje hodnoty pro pole:

- Číslo zakázky (Id)
- Žadatel
- Organizace
- Správce zakázky
- Stav zakázky
- Datum založení zakázky
- Okres

Ostatní pole budou doplněna při nahrávání aktualizačních dat.

| V                    | Liberecký<br>kraj Geopo                              | ortál digitálr                                                                                                    | ní mapy veře                                     | ejné správy Li                                                                                                    | berecké    | ho kraje                                                                                                    |
|----------------------|------------------------------------------------------|----------------------------------------------------------------------------------------------------|--------------------------------------------------|----------------------------------------------------------------------------------------------------|------------|----------------------------------------------------------------------------------------------------|
| M                    | odul Zakázka Mapa E                                  | vidence zakázek                                                                                                    | Dokumenty DT                                     | M Stavební úřad                                                                                                    | Statistiky | Kontrola výkresu                                                                                                |
| asté d               | lotazy                                               |                                                                                                    | -                                                |                                                                                                    |            |                                                                                                    |
| Poče<br>Id:<br>Číslo | vypsaných záznamů: 100, celkem:<br>Název:<br>stavby: | 1879<br>Stav:                                                                                                    | 🔻 Žadatel:                                       | • Partner:                                                                                                    |            | Nová zakázka<br>Hledat                                                                                          |
| <u>Id</u>            | <u>Název</u>                                         | <u>Stav</u>                                                                                                    | <u>Žadatel</u>                                   | Organizace                                                                                                    | Partner    | <u>Změna</u>                                                                                                    |
| 1974                 | JN-Sel.kabelizace VN-Bramberk                        | Vydáno                                                                                                    | Miroslav Kupec                                   | Geojilm                                                                                                    | ČEZ        | iého kraje<br>y Kontrola výkresu<br>Nová zakázka<br>Hledat<br>r Změna<br>29.01.2018<br>26.01.2018<br>29.01.2018 |
| 1973                 |                                                      | and the second second se |                                                  | A REAL PROPERTY AND A REAL PROPERTY AND A REAL |            | 23.01.2010                                                                                                    |
|                      | test                                                 | Vydáno                                                                                                    | Ing. František<br>Zadražil                       | GEOREAL spol. s r.o.                                                                                                    |            | 26.01.2018                                                                                                    |
| 1971                 | DTM_18008                                            | Vydáno<br>Uzavřeno (                                                                                                    | Ing. František<br>Zadražil<br>Ing. Jiří Simbartl | GEOREAL spol. s r.o.<br>ING. JIŘÍ SIMBARTL                                                                                                    |            | 26.01.2018<br>29.01.2018                                                                                        |

#### Obecné

| Id:                   |           | Datum měření:        |                     |
|-----------------------|-----------|----------------------|---------------------|
| Žadatel:              |           | Datum zpracování:    |                     |
| Organizace:           |           | Ověřil:              | •                   |
| Správce:              |           |                      | Stáhnout protokol   |
| Stav:                 |           | Datum ověření:       |                     |
| Datum založení:       |           | Číslo ověření:       |                     |
| Název:                | *         |                      |                     |
| Popis:                |           | Poznámka:            |                     |
| Číslo stavby/zakázky: | *         | Ohraničení:          | Zobrazit v maně     |
| Partner:              | *         |                      | Stáhnout obraničení |
| Formát DGN:           | ● v8 ◎ v7 | Referenční data:     | Stábnout data       |
| Typ zakázky:          | *         | Data k zapracování:  | Stábnout data       |
| Okres:                |           |                      | Stannout duta       |
| Obce:                 | *         | Akceptační protokol: | Stáhnout protokol   |
|                       |           |                      |                     |
|                       |           |                      |                     |
|                       |           | Zažádat o vydání     | Uložit Zrušit změny |
|                       |           |                      |                     |

### Zadání rozsahu pro výdej dat v mapovém klientovi

Mapový klient se spustí z příslušné zakázky po stisknutí volby Vybrat v mapě.

Uživatel se lokalizuje nad zájmové území a zakreslí ohraničení požadovaného rozsahu dat.

Zákres uloží a zažádá o vydání dat.

Stav zakázky se změní z Výběr území na Zažádáno.

Po zažádání o data už není možné zadané ohraničení změnit.

Pro každou stavbu má být založena samostatná Zakázka DTM. Primárně nelze řešit více území v rámci jedné Zakázky DTM. Pokud uživatel potřebuje mapový výřez pro dvě nebo více oblastí v rámci jedné stavby a tedy jedné Zakázky DTM, kontaktuje správce datového skladu DTM k bližší domluvě.

## Zadání rozsahu pro výdej dat v mapovém klientovi

| Zakázka byla vytvořena.         |                                |                      |                     |
|---------------------------------|--------------------------------|----------------------|---------------------|
| <u>← Zpět na přehled zakáze</u> | <u>⊵k</u>                      |                      | Nová zakázka        |
|                                 |                                |                      |                     |
| Obecné                          |                                |                      |                     |
| Id:                             | 1975                           | Datum měření:        |                     |
| Žadatel:                        | <u>Martin Šourek</u>           | Datum zpracování:    |                     |
| Organizace:                     | GEOREAL spol. s r.o.           | Ověřil:              | ¥                   |
| Správce:                        | [Nepřiřazeno]                  |                      | Stáhnout protokol   |
| Stav:                           | Výběr území <sub>info</sub>    | Datum ověření:       |                     |
| Datum založení:                 | 29.01.2018                     | Číslo ověření:       |                     |
| Název:                          | *                              |                      | test                |
| Popis:                          | test                           | Poznámka:            |                     |
| Číslo stavby/zakázky:           | test *                         | Ohraničení:          | Vybrat v mapě       |
| Partner:                        | Statutární město Liberec 🗶 🔻 * |                      | Stáhnout ohraničení |
| Formát DGN:                     | ● v8 ○ v7                      | Referenční data:     | Stáhnout data       |
| Výdej dat archivu:              |                                | Data k zapracování:  | Stáhnout data       |
| Typ zakázky:                    | DSPS X *                       |                      |                     |
| Okres:                          |                                | Akceptační protokol: | Stáhnout protokol   |
| Obce:                           | Liberec × *                    |                      |                     |
|                                 |                                |                      |                     |
|                                 |                                | Zažádat o vydání     | Uložit Zrušit změny |

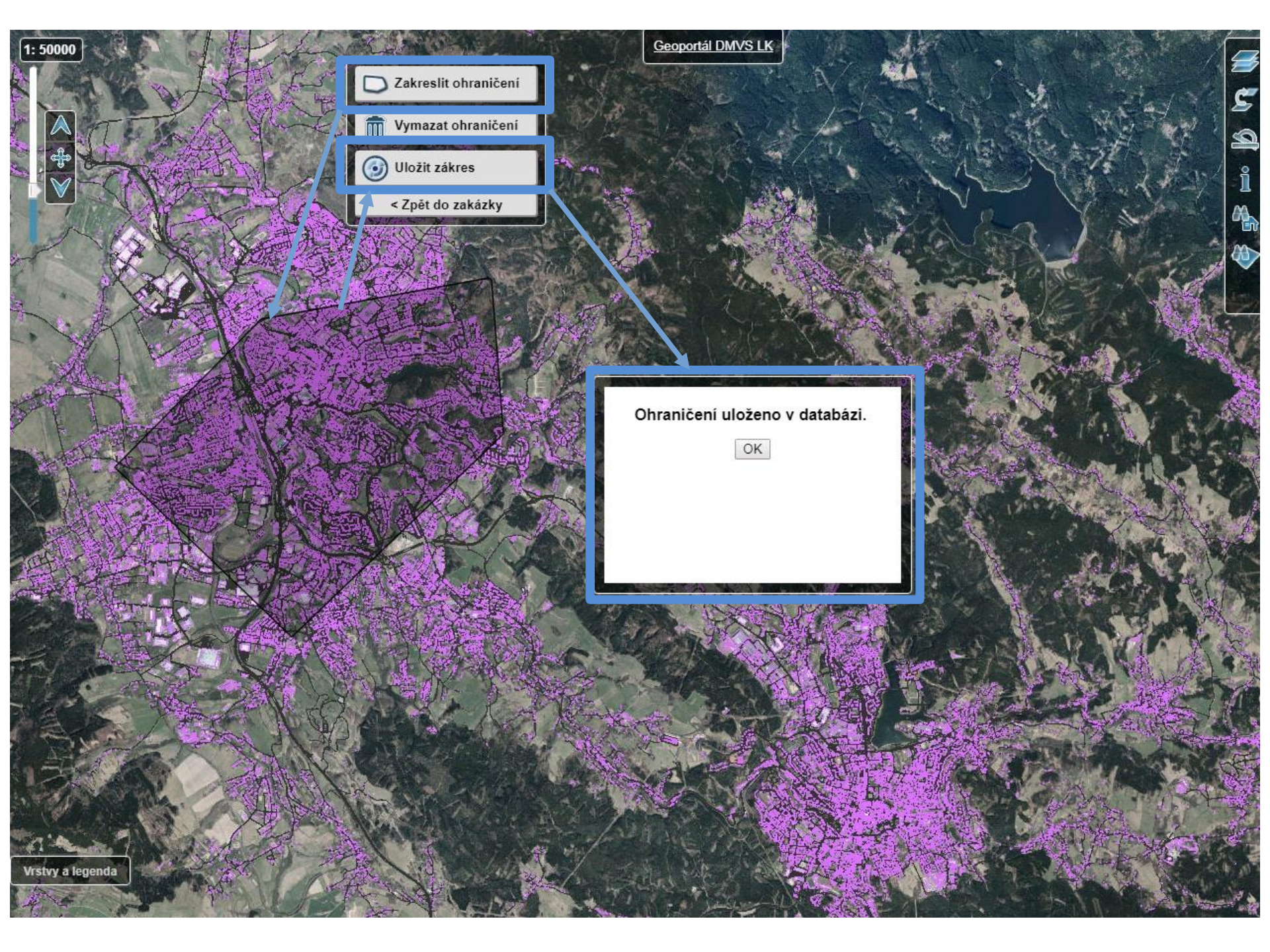

## Žádost o výdej dat

| ← Zpět na přehled zakáze | k                              |                      | Nová zak            |  |
|--------------------------|--------------------------------|----------------------|---------------------|--|
|                          | -                              |                      | Isit                |  |
| Obecné                   |                                |                      |                     |  |
| Id:                      | 1975                           | Datum měření:        |                     |  |
| Žadatel:                 | Martin Šourek                  | Datum zpracování:    |                     |  |
| Organizace:              | GEOREAL spol. s r.o.           | Ověřil:              | •                   |  |
| Správce:                 | [Nepřiřazeno]                  |                      | Stáhnout protokol   |  |
| Stav:                    | Výběr území <sub>info</sub>    | Datum ověření:       |                     |  |
| Datum založení:          | 29.01.2018                     | Číslo ověření:       |                     |  |
| Název:                   | test *                         |                      | test                |  |
| Popis:                   | test                           | Poznámka             |                     |  |
| Číslo stavby/zakázky:    | test *                         | Obraničení:          | Zohrazit/Změnit     |  |
| Partner:                 | Statutární město Liberec 🗶 💌 * |                      | Stáhpout obraničení |  |
| Formát DGN:              | ● v8 ○ v7                      | Referenční data:     | Stábnout data       |  |
| Výdej dat archivu:       |                                | Data k zapracování:  | Stábnout data       |  |
| Typ zakázky:             | DSPS × *                       |                      | Staniour duta       |  |
| Okres:                   | Liberec                        | Akceptační protokol: | Stáhnout protokol   |  |
| Obce:                    | Liberec x *                    |                      |                     |  |
|                          |                                |                      |                     |  |
|                          |                                |                      |                     |  |

# Žádost o výdej dat

| zpět na přehled zakázel | 2                        |            |                      | Nová zakáz          |
|-------------------------|--------------------------|------------|----------------------|---------------------|
| cné                     |                          |            |                      |                     |
| Id:                     | 1975                     |            | Datum měření:        |                     |
| Žadatel:                | Martin Šourek            |            | Datum zpracování:    |                     |
| Organizace:             | GEOREAL spol. s r.o.     |            | Ověřil:              | ٣                   |
| Správce:                | [Nepřiřazeno]            |            |                      | Stáhnout protokol   |
| Stav:                   | Zažádáno <sub>info</sub> |            | Datum ověření:       |                     |
| Datum založení:         | 29.01.2018               |            | Číslo ověření:       |                     |
| Název:                  | test                     | *          |                      | test                |
| Popis:                  | test                     |            | Poznámka:            |                     |
| Číslo stavby/zakázky:   | test                     | *          | Ohraničení:          | Zobrazit v mapě     |
| Partner:                | Statutární město Liberec | <u>×</u> * |                      | Stáhnout ohraničení |
| Formát DGN:             | v8                       |            | Referenční data:     | Stáhnout data       |
| Výdej dat archivu:      | Ne                       |            | Data k zapracování:  | Stáhnout data       |
| Typ zakázky:            | DSPS                     |            |                      |                     |
| Okres:                  | Liberec                  |            | Akceptační protokol: | Stáhnout protokol   |
| Obce:                   | Liberec 🗙                | *          |                      |                     |

## Stažení dat

Jakmile budou data připravena a nahrána k příslušné zakázce v Evidenci zakázek, aplikace odešle automaticky vygenerovaný email informující uživatele o vyhotovení dat. Po obdržení emailové zprávy uživatel stáhne připravený datový balíček z Evidence zakázek.

| Od: dmvs@kraj-lbc.cz                                                    |
|-------------------------------------------------------------------------|
| Komu.                                                                   |
| Datum: 29. 1. 2018 10:42:43                                             |
| Předmět: DMVS Libereckého kraje - připravená referenční data            |
| Váš požadavek o vydání podkladu byl zpracován.                          |
| <ul> <li>Číslo zakázky: 1975</li> </ul>                                 |
| <ul> <li>Název zakázky: test</li> </ul>                                 |
| <ul> <li>Žadatel: Martin Šourek</li> </ul>                              |
| <ul> <li>Partner: Statutární město Liberec</li> </ul>                   |
| <ul> <li>Formát dgn: v8</li> </ul>                                      |
| Data můžete stáhnout v Modulu ZAKÁZKA.                                  |
| Více v <u>podrobnostech zakázky</u> .                                   |
| Krajský úřad Libereckého kraje                                          |
| U Jezu 642/2a                                                           |
| 460 01 Liberec                                                          |
| +420 485 226 111                                                        |
| http://www.kraj-lbc.cz                                                  |
| Tento e-mail byl vygenerován automaticky. Prosím, neodpovídejte na něj. |

### Stažení dat

| :                   | 1975                     |            | Datum měření:         | *                   |  |
|---------------------|--------------------------|------------|-----------------------|---------------------|--|
| adatel:             | <u>Martin Šourek</u>     |            | Datum zpracování:     | *                   |  |
| rganizace:          | GEOREAL spol. s r.o.     |            | Ověřil:               | *                   |  |
| právce:             | [Nepřiřazeno]            |            |                       | Nový ÚOZI           |  |
| av:                 | Vydáno <sub>info</sub>   |            | Datum ověření:        | *                   |  |
| atum založení:      | 29.01.2018               |            | Číslo ověření:        | *                   |  |
| ázev:               | test                     | 34:        |                       | test                |  |
| opis:               | test                     |            | Poznámka:             |                     |  |
| slo stavby/zakázky: | test                     | *          | Obraničení:           | Zohrazit v maně     |  |
| artner:             | Statutární město Liberec | <u>×</u> * | official contractions | Stáhpout obraničení |  |
| ormát DGN:          | v8                       |            | Referenční data:      | Stábnout data       |  |
| ídej dat archivu:   | Ne                       |            | Data k zapracování:   | Stannoat adda       |  |
| vp zakázky:         | DSPS                     |            | Wbrat soubor Soubor   | nevybrán            |  |
| kres:               | Liberec                  |            |                       | ,                   |  |
| bce:                | Liberec 🗙                | *          | Akceptační protokol:  | Stáhnout protokol   |  |

## Zrušení Zakázky DTM

Případné zrušení zakázky provede geodet odesláním emailu správci datového skladu DTM. **Ve zprávě bude uvedeno:** 

- Id (číslo) Zakázky DTM
- Název Zakázky DTM
- Žádost o zrušení
- Případně krátké odůvodnění žádosti (není povinné)

Zakázku následně zruší správce datového skladu DTM.